مدرسة الشروق الخاصة - دبى

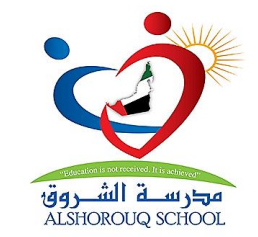

دليل الطالب للدخول إلى برنامج

الإختبارات المركزية

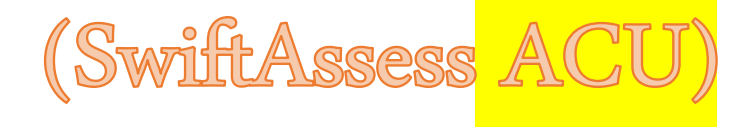

في البداية تقوم بفتح بوابة التعلم الذكي (LMS) كالمعتاد ( Ims.privatemoe.ae) ثم الذهاب إلى قسم الإعلانات في الزاوية العلوية اليسرى للشاشة:

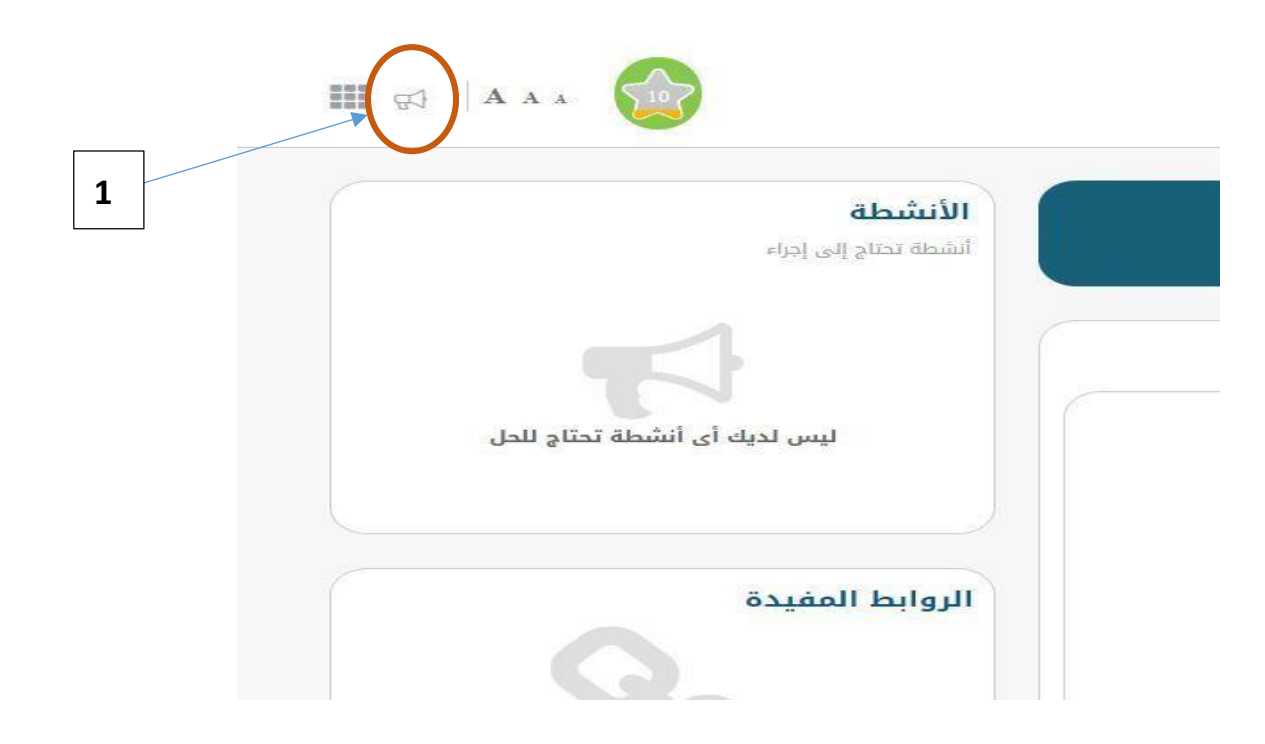

الضغط على إشارة الإعلانات و عرض الإعلانات الموجود ، عند وجود اختبار مركزي تقوم الوزارة بارسال رابط الإختبار الى قسم الإعلانات :

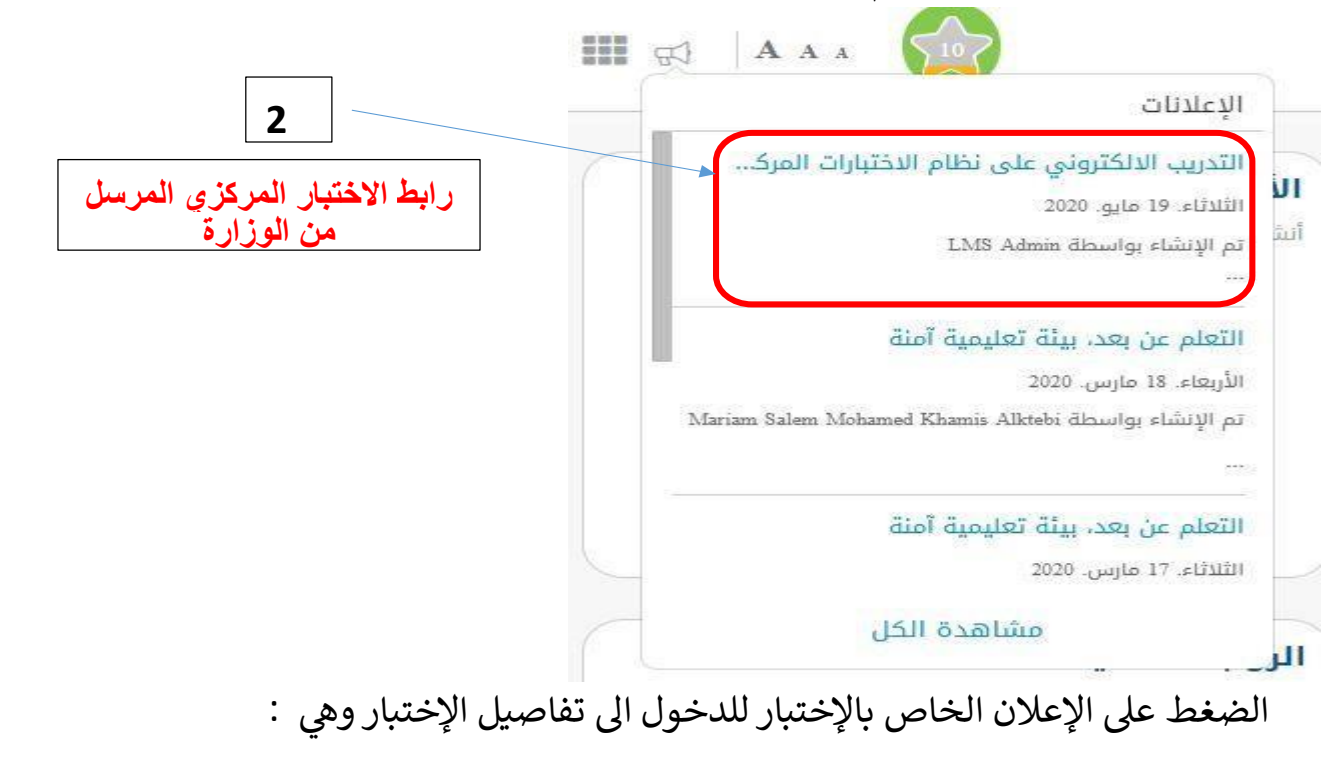

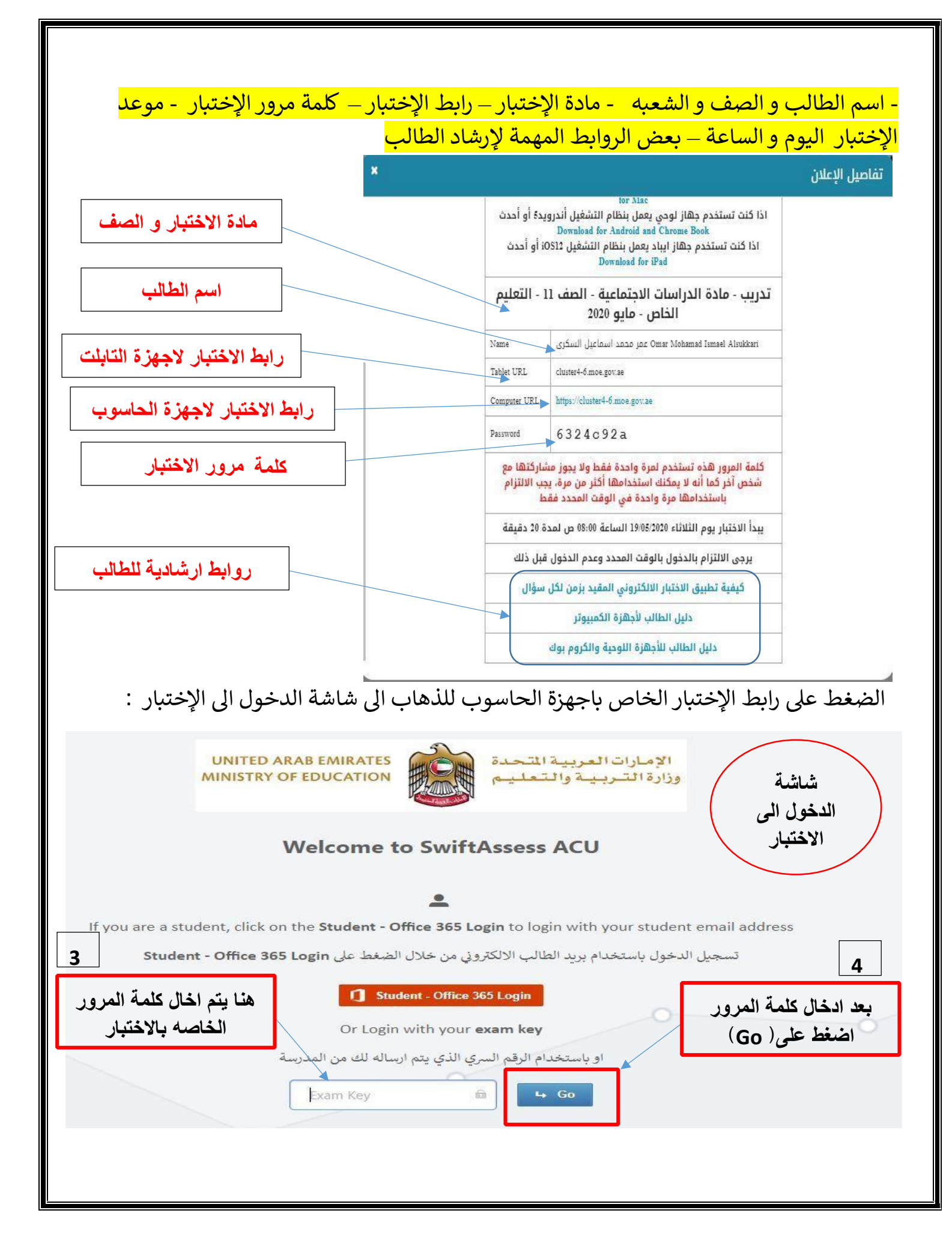

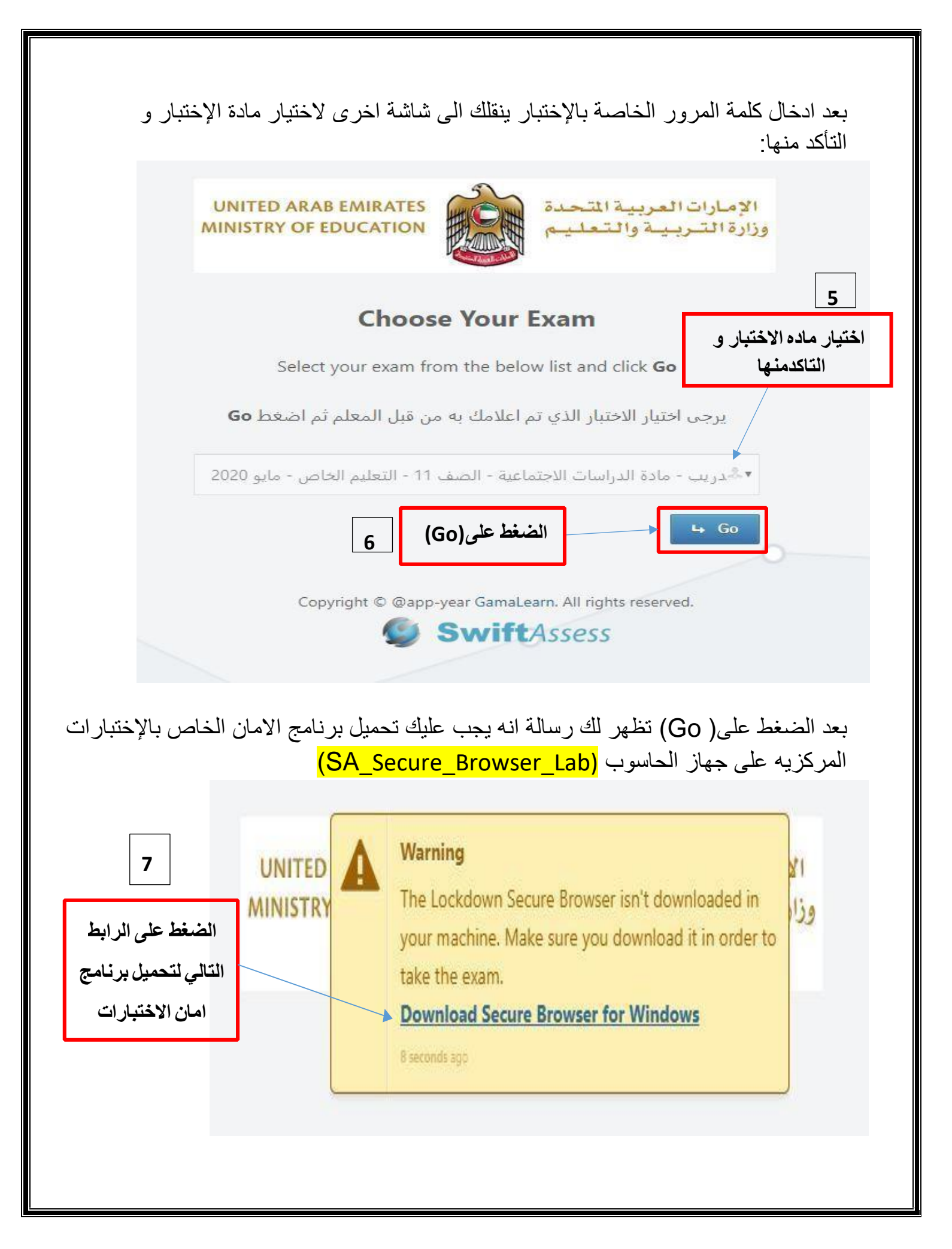

| <mark>علی save وانت</mark>                      | ط تظهر شاشة التحميل اضغط منها                                                                   | المقبلة عند الضغط على الرابد<br>للإ نامح |
|-------------------------------------------------|-------------------------------------------------------------------------------------------------|------------------------------------------|
|                                                 | 9 Save As                                                                                       |                                          |
|                                                 | $\leftarrow \rightarrow \checkmark \land \clubsuit \rightarrow$ This PC $\rightarrow$ Downloads | Search Downloads                         |
|                                                 | Organiza = Newfolder                                                                            |                                          |
|                                                 |                                                                                                 |                                          |
|                                                 | 3D Objects                                                                                      |                                          |
|                                                 | Desktop                                                                                         |                                          |
|                                                 | Documents                                                                                       |                                          |
|                                                 | Downloads                                                                                       |                                          |
|                                                 | Pictures                                                                                        |                                          |
|                                                 | Videos Videos Videos                                                                            |                                          |
|                                                 | 🏪 Local Disk (C:)                                                                               |                                          |
|                                                 | - New Volume (D:                                                                                |                                          |
|                                                 | File name: SA_Secure_Browser_Lab                                                                |                                          |
|                                                 | Save as type: WinRAR ZIP archive                                                                |                                          |
|                                                 | Hide Folders                                                                                    | G Save Ca                                |
|                                                 | inder orders                                                                                    |                                          |
|                                                 |                                                                                                 |                                          |
| تظار لحين تحميل<br>مج ثم الضغط عا<br>لفتح الملف | الان<br>البرنا<br>SA S                                                                          | ecure Browserzip                         |
| تظار لحين تحميل<br>مج ثم الضغط عا<br>لفتح الملف | الاند<br>البرنا<br>9.6/87 📷                                                                     | ecure_Browserzip                         |
| تظار لحين تحميل<br>مج ثم الضغط عا<br>لفتح الملف | الانـ<br>البرنا<br>9.6/87                                                                       | ecure_Browserzip<br>3 MB, 56 secs left   |
| تظار لحين تحميل<br>مج ثم الضغط عا<br>لفتح الملف | الاد<br>البرنا<br>9.6/87 ش                                                                      | ecure_Browserzip<br>.3 MB, 56 secs left  |
| تظار لحين تحميل<br>مج ثم الضغط عا<br>لفتح الملف | الان<br>البرنا<br>SA_S 19.6/87                                                                  | ecure_Browserzip<br>.3 MB, 56 secs left  |
| تظار لحين تحميل<br>مج ثم الضغط عا<br>لفتح الملف | الاند<br>البرنا<br>9.6/87 ۲                                                                     | ecure_Browserzip<br>.3 MB. 56 secs left  |
| تظار لحين تحميل<br>مج ثم الضغط عا<br>لفتح الملف | الان<br>البرنا<br>9.6/87                                                                        | ecure_Browserzip                         |
| تظار لحين تحميل<br>مج ثم الضغط عا<br>لفتح الملف | الات<br>البرنا<br>9.6/87                                                                        | ecure_Browserzip<br>3 MB. 56 secs left   |
| تظار لحين تحميل<br>مج ثم الضغط عا<br>لفتح الملف | الالا<br>البرنا<br>SA_S فی البرنا<br>9.6/87                                                     | ecure_Browserzip<br>.3 MB, 56 secs left  |
| تظار لحين تحميل<br>مج ثم الضغط عا<br>لفتح الملف | الات<br>البرنا<br>9.6/87                                                                        | ecure_Browserzip<br>'3 MB. 56 secs left  |
| تظار لحين تحميل<br>مج ثم الضغط عا<br>لفتح الملف | الالا<br>البرنا<br>9.6/87                                                                       | ecure_Browserzip<br>.3 MB. 56 secs left  |
| تظار لحين تحميل<br>مج ثم الضغط عا<br>لفتح الملف | الات<br>البرنا<br>9.6/87                                                                        | ecure_Browserzip<br>3 MB. 56 secs left   |
| تظار لحين تحميل<br>مج ثم الضغط عا<br>لفتح الملف | الالا<br>البرنا<br>9.6/87                                                                       | ecure_Browserzip<br>.3 MB. 56 secs left  |

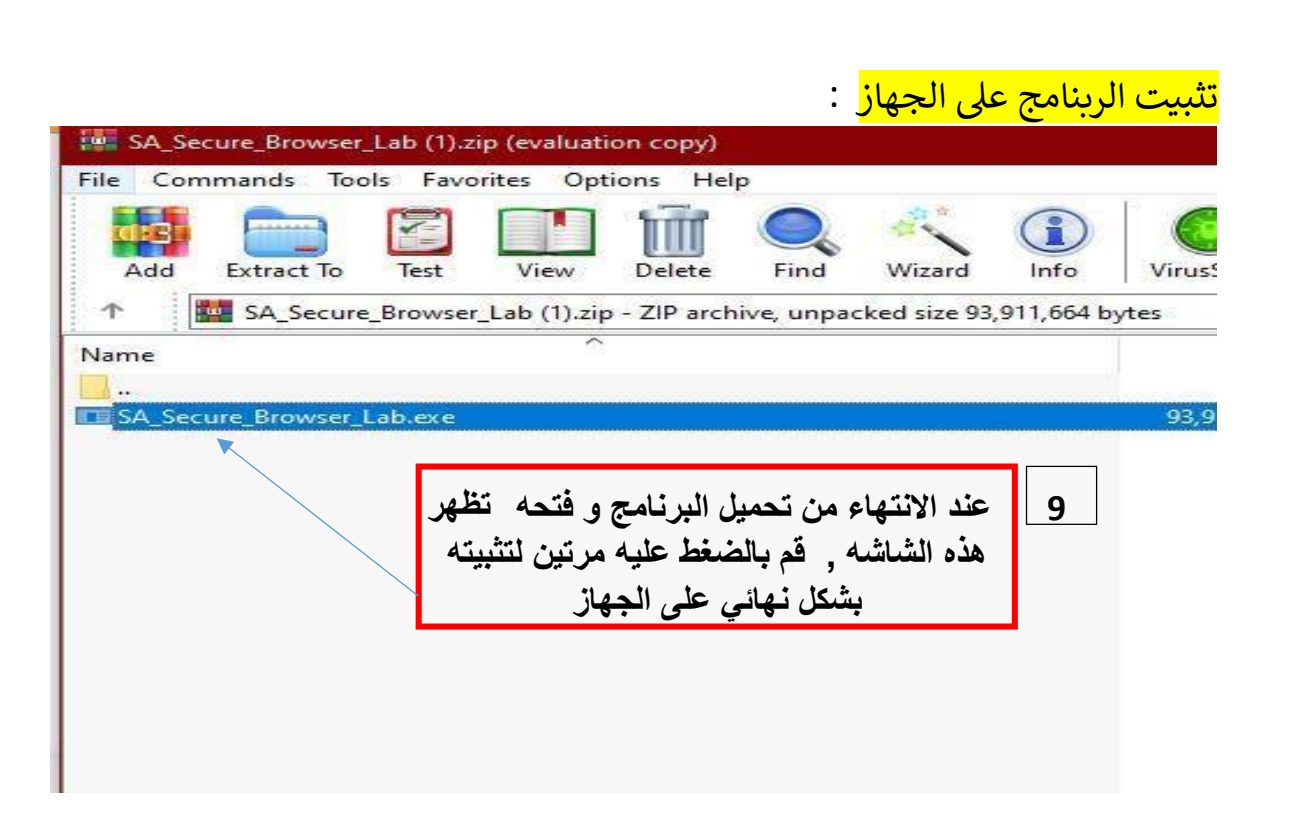

بعد الإنتهاء من تثبيت الربنامج على الجهاز ارجع الى شاشة الإختبار في

الخطوة ( 6 ) و اضغط على ( Go ) :

بعد الضغط على Go تظهر رسالة في الأعلى انه يجب فتح الإختبار باستخدام برنامج الأمان الذي قمت بتثبيته على الجهاز :

| https://cluster4-6.mo | oe.gov.ae wants to open this applicat                                     | tion.                |
|-----------------------|---------------------------------------------------------------------------|----------------------|
| 10                    | Open LockDown Browser OEM                                                 | Cancel               |
|                       | غط على هذا الخيار يتم فتح الاختبار<br>ائى باستخدام برنامج الامان . ثم تقو | عند الض<br>بشكل تلقا |
| , .                   | ببدأ الاختبار كالمعتاد                                                    |                      |

\*\* عند فتح الإختبار باستخدام برنامج الأمان لا تسطيع عمل اي شيء على الجهاز الخاص بك ولا حتى فتح اي شيء أخر بامكانك فقط الضغط على start لبدء الاجابة على الأسئلة و start لتسليم الإجابات و logout للخروج من الإختبار

\*\* يسمح لك بالدخول إلى الإختبار مرة واحدة فقط و إذا حاولت الدخول مرة اخرى تظهر هذه الرسالة :

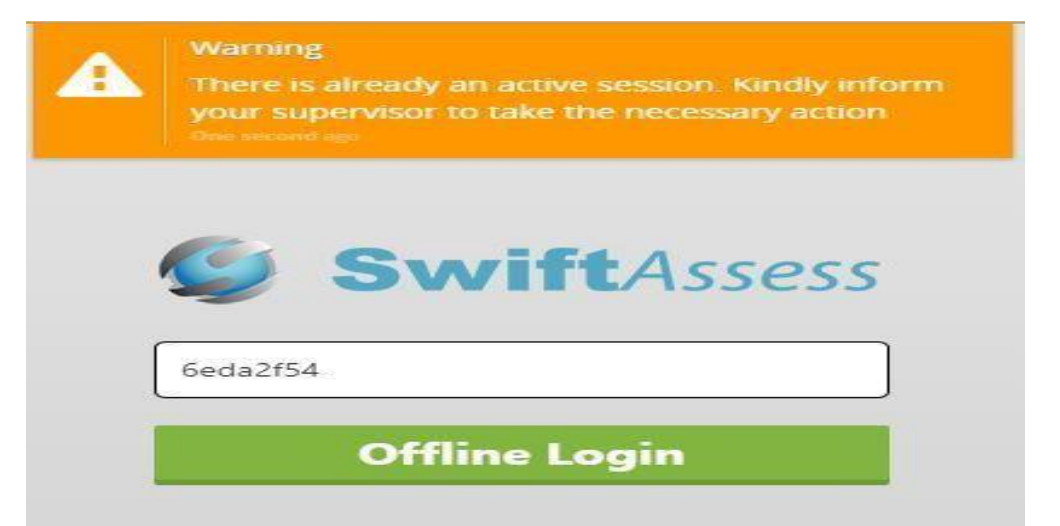